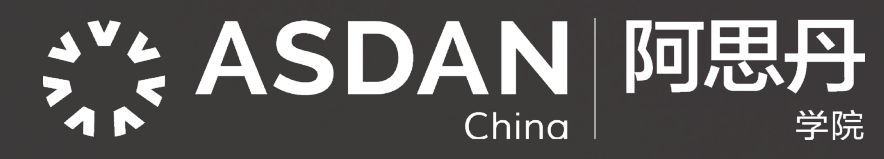

# 長術程長 线上&线下

# 考前通知

考点选择

#### 考试周的前两周

请考生注意报名时所填手机号的短信消息。登陆袋鼠数学官网,点击【我的报名】-【考点选择】选择考点。

考试说明邮件

4月12日

请考生当天注意报名时所填邮箱地址的收件箱。

6

# 线上

#### 考试信息查询

#### 4月12日下午 18:00 以后开放查询

登陆袋鼠数学官网,点击【我的报名】-【考试信息查询】查询 "考生账号 /Account Number"、"密码 /Password" 监考 "ZOOM 会议 ID/ZOOM Conference ID"及"密码 /Password"等信息。

证件照片上传及签署

#### 4月12日下午 18:00-4月17日上午9:00

登陆袋鼠数学官网【我的报名】-【证件照片上传及签署】上传报名时所用的证件(身份证 / 护照等)照片及在线签署监考承诺书。

#### 在线考试系统模拟

#### 4月12日下午 18:00-4月17日上午9:00

使用"考生账号 /Account Number"、"密码 /Password"从官网登录考试系统进行模考。

#### 监考设备调试

#### 4月15日-16日下午18:00-19:30

使用手机 /Pad 等移动设备,用查询到的"ZOOM 会议 ID/ZOOM Conference ID"及"密码 /Password"加入 ZOOM 会议,根据 监考老师指导,调试监考设备摆放位置。

#### 线下

## 准考证下载

SDA

IN MATH 1

WER RO

HIRD PL

#### 4月14日下午 18:00 以后

登陆袋鼠数学官网,点击【我的报名】-【准考证下载】,提前下载并打印,以便考试携带。

### 考试信息查询

#### 4月14日下午 18:00 以后开放查询

登陆袋鼠数学官网,点击【我的报名】 - 【考试信息查询】查询准考证号、用于证书的姓名和学校等信息。

# 成绩查询 / 证书下载 / 奖项发布

## 考试后8周

登陆袋鼠数学官网,点击 - 【成绩查询】/ 【证书下载】,进行成绩查询或下载电子版证书。所有获奖信息将在 ASDAN 中国微信公众平台上公布,可扫描右方二维码,ASDAN 理工科服务号。

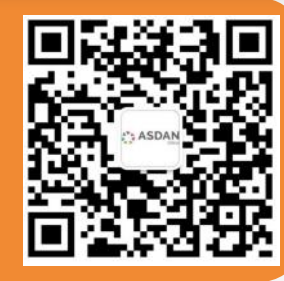

思丹

MENT

\*注:详细流程以竞赛考前通知邮件为准。

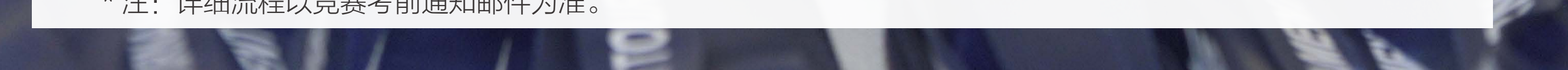